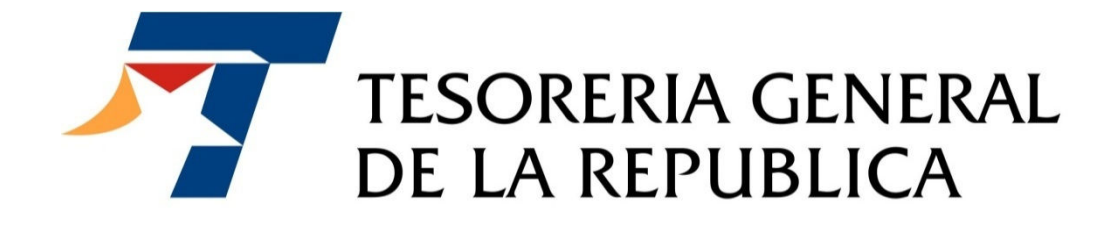

# MANUAL DE USUARIO APORTES FONDO BONO LABORAL

LEY N°20.305

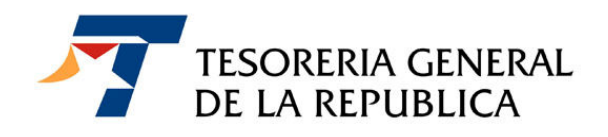

## ÍNDICE

| ÍNE | DICE |                                                    | 1  |
|-----|------|----------------------------------------------------|----|
| 1.  | INT  | RODUCCIÓN                                          | 2  |
| 2.  | FOI  | NDO BONO LABORAL                                   | 2  |
| 3.  | GE   | NERACIÓN DEL FORMULARIO 57                         | 3  |
| 3   | 8.1. | Ingresar al link "Pago Fondo Bono Laboral"         | 3  |
| 4.  | PR   | OCEDIMIENTO PARA REALIZAR EL PAGO                  | 10 |
| 2   | l.1. | Pago en papel o presencial                         | 10 |
| 4   | l.2. | Pago en línea                                      | 11 |
| 5.  | OB   | TENCIÓN DEL COMPROBANTE DE PAGO REALIZADO EN LINEA | 14 |
| 6.  | CO   | NSULTA DE FORMULARIOS                              | 16 |
|     |      |                                                    |    |

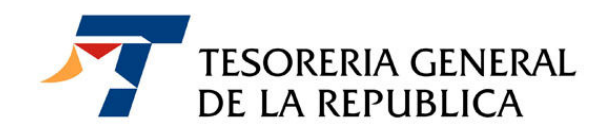

## 1. INTRODUCCIÓN

La ley N° 20.305 establece el pago de un bono reajustable de \$ 50.000, a los trabajadores del sector público que tengan la calidad de planta o a contrata, que estén afiliados al sistema de pensiones del Decreto Ley N° 3.500/1980 y que al momento de jubilarse cumplan con los requisitos establecidos en el artículo segundo de esta norma legal.

## 2. FONDO BONO LABORAL

Este pago se hará efectivo con los recursos del "Fondo Bono Laboral", que se compone en primer término con el aporte mensual de los Servicios y organismos que tengan trabajadores con derecho a este beneficio, cuyo monto ascenderá al 1% de sus remuneraciones mensuales imponibles, la otra fuente de financiamiento será la rentabilidad que genere la inversión de estos mismos recursos. Este fondo considera además un aporte fiscal, que se hará efectivo sólo cuando los recursos anteriores sean insuficientes para el pago de los bonos y será equivalente a la diferencia producida entre estos recursos y el monto total de los bonos a pagar.

La recaudación y administración de los recursos del Fondo deberá realizarla el Servicio de Tesorería, para cuyo efecto existirá una cuenta especial donde se ingresarán los aportes mensuales que la componen, que deberán realizar los servicios públicos y demás organismos establecido en el artículo primero de esta ley, dentro de los diez primeros días del mes siguiente a aquel en que se devenguen las remuneraciones o subsidios que correspondan. En el evento que el décimo día sea sábado, domingo o festivo, el plazo se extiende hasta el día hábil siguiente.

Cuando el ingreso del aporte al Fondo Bono Laboral se efectúe con posterioridad a la fecha del vencimiento legal, el organismo o servicio público correspondiente deberá, por cada día de atraso, pagar además un interés penal equivalente a la tasa de interés corriente para operaciones reajustables en moneda nacional, a que se refiere el artículo 6° de la ley 18.010.

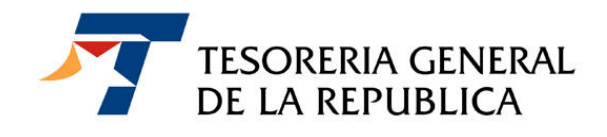

## 3. GENERACIÓN DEL FORMULARIO 57

El ingreso en arcas fiscales se realizará a través del **Formulario 57 "Aporte Institucional Fondo Bono Laboral"**, documento que tendrá además el carácter de ser una declaración jurada. Este formulario se obtiene accediendo al sitio Web de la Tesorería, <u>www.tesoreria.cl</u>, conforme al siguiente procedimiento.

#### 3.1. Ingresar al link "Pago Fondo Bono Laboral"

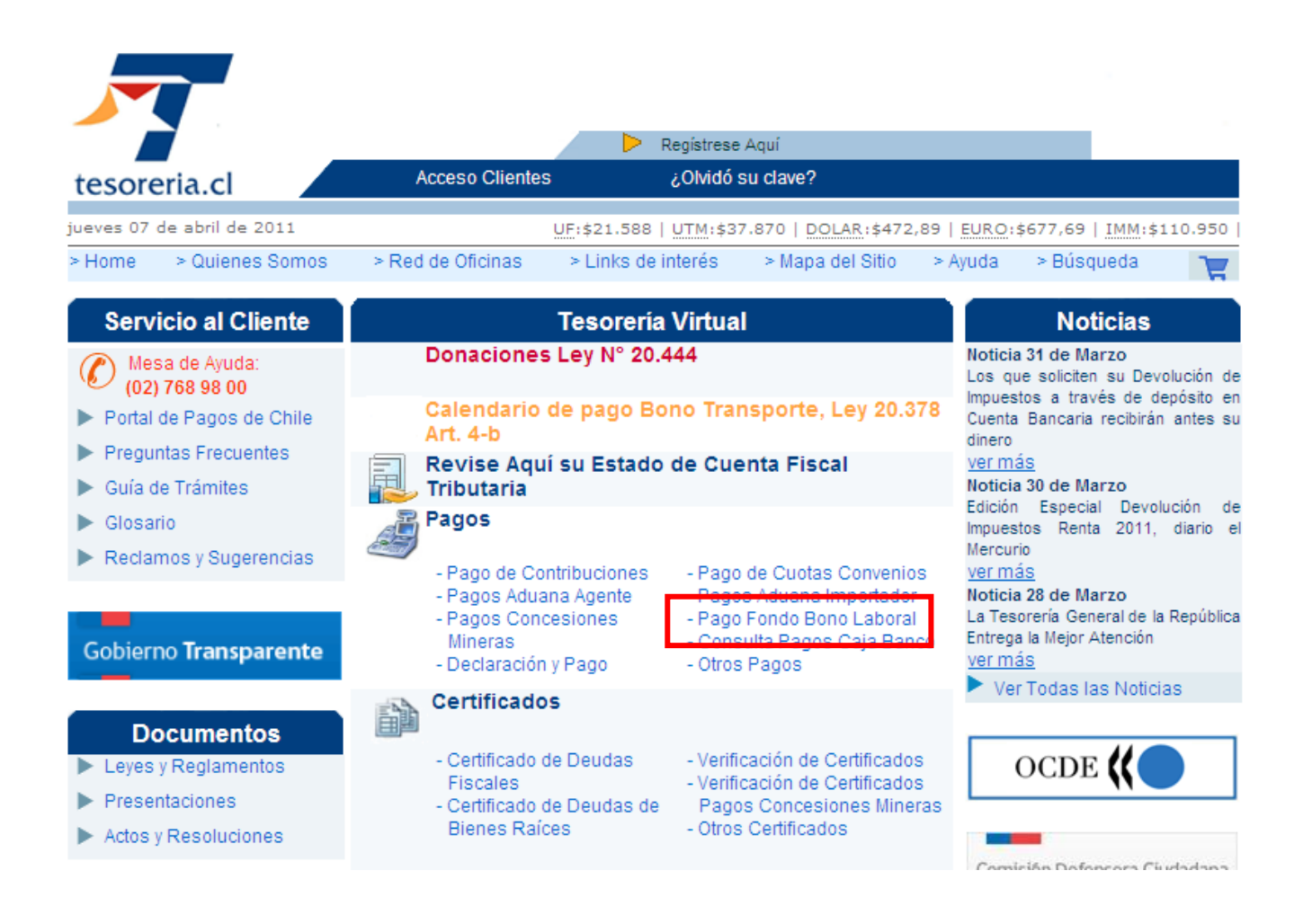

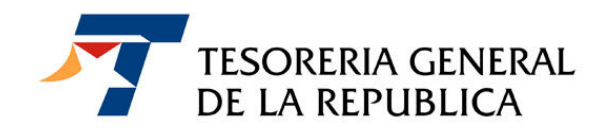

En esta instancia se abre una nueva pantalla, en la que se debe ingresar el número de RUT y clave del usuario. Si no se dispone de ella o fue olvidada, se deberá obtener de acuerdo al procedimiento descrito en la Guía de trámites del mismo sitio Web <u>www.tesoreria.cl</u>.

| Acceso Clientes                                            |
|------------------------------------------------------------|
| Para ingresar se requiere número de Rut y Clave de Acceso. |
| RUT :                                                      |
| Clave :                                                    |
| Ingresar Volver                                            |
| ¿Olvidó su clave? Regístrese aquí                          |

Importante: Su navegador debe tener activado el uso de cookies y de javascript.

Una vez ingresados el RUT y la clave correspondiente, se desplegará en pantalla el formulario 57 que requerirá el ingreso obligatorio de los datos que están marcados con un asterisco. Si la Tesorería tiene registrados los datos, el sistema los presenta en pantalla, en caso contrario, deberán ser digitados en pantalla.

En el Código 33, se debe digitar el RUT del jefe superior del servicio. Si está registrado en la base de datos de clientes de Tesorería, los nombres y apellidos respectivos aparecerán registrados en los campos pertinentes, tal como se muestra a continuación.

| IDENTIFICACION DEL JEFE SUPERIOR DEL SERVICIO |                     |
|-----------------------------------------------|---------------------|
| APELLIDO PATERNO JEFE SUPERIOR DEL SERVICIO * | 34 CUZMAR           |
| APELLIDO MATERNO JEFE SUPERIOR DEL SERVICIO * | 35 POBLETE          |
| NOMBRES JEFE SUPERIOR DEL SERVICIO *          | 36 PAMELA ALEJANDRA |

En el evento que el RUT no se encuentre en la Base de Clientes de Tesorería, se deberán ingresar los datos manualmente, de la autoridad correspondiente.

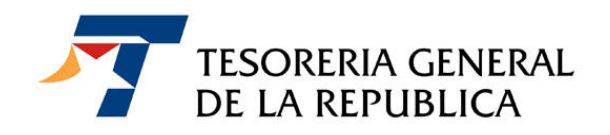

| IDENTIFICACION DEL JEFE SUPERIOR DEL SERVICIO |    |
|-----------------------------------------------|----|
| APELLIDO PATERNO JEFE SUPERIOR DEL SERVICIO * | 34 |
| APELLIDO MATERNO JEFE SUPERIOR DEL SERVICIO * | 35 |
| NOMBRES JEFE SUPERIOR DEL SERVICIO *          | 36 |

Luego, se debe presionar el botón examinar, en la opción subir plantilla, y buscar en su PC la nómina de trabajadores. Al seleccionar el archivo, se debe presionar el botón "Validar".

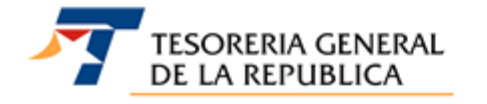

| FOLIO | 07 |            |
|-------|----|------------|
| RUT   | 03 | 50000010-4 |

FORMULARIO 57

| IDENTIFICACION DEL ORGANISMO O SERVICIO PÚBLICO |    |                     |  |  |  |
|-------------------------------------------------|----|---------------------|--|--|--|
| NOMBRE DE LA INSTITUCIÓN *                      | 01 | EMPRESA DE PRUEBAS  |  |  |  |
| CALLE *                                         | 06 | TEATINOS            |  |  |  |
| NÚMERO DIRECCIÓN *                              | 10 | 28                  |  |  |  |
| OFICINA                                         | 11 | 101                 |  |  |  |
| COMUNA *                                        | 08 | SANTIAGO 🗸          |  |  |  |
| TELÉFONO                                        | 09 | 02-7689800          |  |  |  |
| CORREO ELECTRONICO                              | 14 | correo@tesoreria.cl |  |  |  |
| NÚMERO DE RUT JEFE SUPERIOR DEL SERVICIO *      | 33 | 1 -9                |  |  |  |

| IDENTIFICACION DEL JEFE SUPERIOR DEL SERVICIO |             |  |  |  |  |
|-----------------------------------------------|-------------|--|--|--|--|
| APELLIDO PATERNO JEFE SUPERIOR DEL SERVICIO * | 34 GONZÁLEZ |  |  |  |  |
| APELLIDO MATERNO JEFE SUPERIOR DEL SERVICIO * | 35 MÉNDEZ   |  |  |  |  |
| NOMBRES JEFE SUPERIOR DEL SERVICIO *          | 36 EDUARDO  |  |  |  |  |

SUBIR PLANTILLA \*

Examinar... Ver Formato - Ejemplo - Instructivo

El jefe superior de servicio o la autoridad que suscribe, declara bajo juramento que los datos contenidos en este documento referidos a las remuneraciones de los funcionarios de su dependencia con derecho a percibir el bono laboral, establecido en el artículo primero de la ley N°20.305, del 2008 son fidedignos.

\* Campos obligatorios

Validar Limpiar Volver

Una vez que se presiona el botón VALIDAR, el sistema verifica en el formato del archivo, la consistencia de los datos y calcula la cantidad de trabajadores y el monto total a pagar.

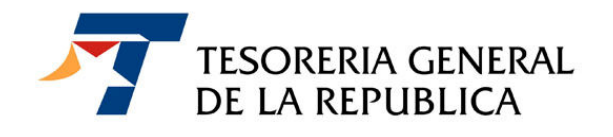

Si el ingreso fue exitoso la aplicación mostrará una pantalla de resultado, de lo contrario le enviará una pantalla con los errores encontrados.

| TESORERIA GENERAL                               | FOLIO             | 0              | 302              |
|-------------------------------------------------|-------------------|----------------|------------------|
| DE LA REPUBLICA                                 | RUT               | 0              | 3 5000010 - 4    |
|                                                 | PERIODO REMUN     | IERACIONES 1   | 15 03 - 2009     |
| FORMULARIO 57                                   | FECHA DE VENO     | IMIENTO 1      | 5 10 - 04 - 2009 |
| TORNO EARIO ST                                  |                   | · · · ·        |                  |
| IDENTIFICACION DEL ORGANISMO O SERVICIO PÚBLICO | 0                 |                |                  |
| NOMBRE DE LA INSTITUCIÓN                        | 01                | EMPRESA DE PRU | EBAS             |
| CALLE                                           | 06                | TEATINOS       |                  |
| NÚMERO DIRECCIÓN                                | 10                | 28             |                  |
| OFICINA La página en http://o                   | desa.tesoreria.c  | ob.cl dice:    | <                |
| COMUNA                                          |                   | _              |                  |
| TELÉFONO 🔒 El Formulario                        | se ha cargado cor | rectamente.    |                  |
| CORREO ELECTRONICO                              | -                 |                | 31               |
| NÚMERO DE RUT JEFE SUPERIOR                     |                   |                |                  |
|                                                 | Aceptar           |                |                  |
| IDENTIFICACION DEL JEFE SUPE                    | Accptoi           |                |                  |
| APELLIDO PATERNO JEFE SUPERIOR DEL SERVICIO     | 34                | GONZALEZ       |                  |
| APELLIDO MATERNO JEFE SUPERIOR DEL SERVICIO     | 35                | MÉNDEZ         |                  |
| NOMBRES JEFE SUPERIOR DEL SERVICIO              | 36                | EDUARDO        |                  |
|                                                 |                   |                |                  |
| DESCRIPCIÓN                                     |                   |                |                  |
| CANTIDAD DE TRABAJADORES CON DERECHO AL BONO    | LABORAL 51        | 3              |                  |
| TOTAL REMUNERACIONES Y/O SUBSIDIOS              | 52                | 1200000        |                  |
| APORTE INSTITUCIONAL MENSUAL                    | 50                | 3 12000        |                  |
| TOTAL A PAGAR PLAZO                             | 91                | 12000          |                  |
| INTERES PENAL                                   | 93                | 1247           |                  |

Imprimir AR Pagar en línea Volver

94

13247

• www.tesoreria.cl

TOTAL A PAGAR

6

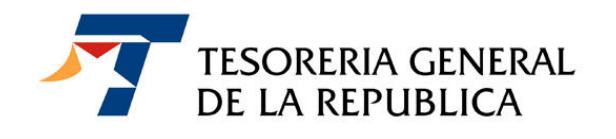

La nómina de trabajadores por los cuales se paga el beneficio, deberá estar en formato "Excel" con la siguiente estructura:

| N° | Campos                                    | Carácter     | Largo Máximo | Observaciones                                                               |
|----|-------------------------------------------|--------------|--------------|-----------------------------------------------------------------------------|
| 1  | Tipo de registro                          | Numérico     | 1            | 1: Registro Encabezado                                                      |
|    | Rut Institución aportante                 | Tipo Rut     |              | Módulo 11, obligatorio                                                      |
| 2  | - Cuerpo rut                              | Numérico     | 9            | Distant of the reaction of the state                                        |
| 3  | - Digito Verificador                      | Alfanumérico | 1            |                                                                             |
| 4  | Razón Social Institución Aportante        | Alfabético   | 50           |                                                                             |
| 5  | Período Remuneración                      | Numérico     | 6            | YYYYMM Ejemplo: para Enero-2009 se<br>debe registrar 200901                 |
| 6  | Cantidad Total de Trabajacores Informados | Numérico     | 6            | -                                                                           |
| 7  | Monto Total Remuneraciones Informados     | Numérico     | 15           | Suma columna Monto remuneración<br>imponible de los trabajadores informados |
| 8  | Monto Total Aporte al Fondo               | Numérico     | 15           | Suma columna Monto a enterar para los<br>trabajadores informados            |

#### Detalles

| N٥ | Campos                                | Carácter     | Largo Máximo | Observaciones                                                                        |
|----|---------------------------------------|--------------|--------------|--------------------------------------------------------------------------------------|
| 1  | Tipo de registro                      | Numérico     | 1            | 2: Registro de detalles                                                              |
|    | Rut Trabajador                        | Tipo Rut     |              | Módulo 11, obligatorio                                                               |
| 2  | - Cuerpo rut                          | Numérico     | 9            | 25 S                                                                                 |
| 3  | - Digito Verificador                  | Alfanumérico | 1            |                                                                                      |
| 4  | Apellido Paterno Trabajador           | Alfabético   | 30           |                                                                                      |
| 5  | Apellido Materno Trabajador           | Alfabético   | 30           |                                                                                      |
| 6  | Nombres Trabajador                    | Alfabético   | 50           | -                                                                                    |
| 7  | Monto en pesos Remuneración Imponible | Numérico     | 12           |                                                                                      |
| 8  | Monto en pesos a enterar              | Numérico     | 12           | Corresponde a 1% del Monto de<br>remuneración imponible, redondeado con<br>0 decimal |

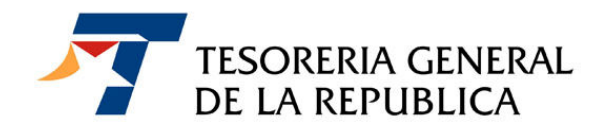

Si el aporte se efectúa dentro del plazo de vencimiento, (Cód. 15), el monto del aporte aparecerá calculado en el código 503 e igual valor se mostrará en los códigos 91 (Total a pagar en plazo) y 94 (Total a pagar).

| DESCRIPCIÓN                                          |     |         |  |  |  |
|------------------------------------------------------|-----|---------|--|--|--|
| CANTIDAD DE TRABAJADORES CON DERECHO AL BONO LABORAL | 51  | 3       |  |  |  |
| TOTAL REMUNERACIONES Y/O SUBSIDIOS                   | 52  | 1200000 |  |  |  |
| APORTE INSTITUCIONAL MENSUAL                         | 503 | 12000   |  |  |  |
| TOTAL A PAGAR PLAZO                                  | 91  | 12000   |  |  |  |
| INTERES PENAL                                        | 93  | 1247    |  |  |  |
| TOTAL A PAGAR                                        | 94  | 13247   |  |  |  |

Cuando el aporte se efectúa con posterioridad a su fecha de vencimiento, se agregará en el código 093, el monto de los intereses penales que corresponda pagar, por los días de retraso en el pago de este aporte. En este caso el total a pagar corresponderá al valor indicado en el código 094 y corresponderá a la suma de las cantidades registradas en los códigos 503 y 093.

| DESCRIPCIÓN                                          |     |         |  |  |  |
|------------------------------------------------------|-----|---------|--|--|--|
| CANTIDAD DE TRABAJADORES CON DERECHO AL BONO LABORAL | 51  | 3       |  |  |  |
| TOTAL REMUNERACIONES Y/O SUBSIDIOS                   | 52  | 1200000 |  |  |  |
| APORTE INSTITUCIONAL MENSUAL                         | 503 | 3 12000 |  |  |  |
| TOTAL A PAGAR PLAZO                                  | 91  | 12000   |  |  |  |
| INTERES PENAL                                        | 93  | 1247    |  |  |  |
| TOTAL A PAGAR                                        | 94  | 13247   |  |  |  |

Una vez cargado el formulario se mostrará una pantalla donde aparecerá el número de folio, periodo de remuneración y la fecha de vencimiento, al final de la pantalla mostrará las opciones de Imprimir AR, pagar en línea y Volver.

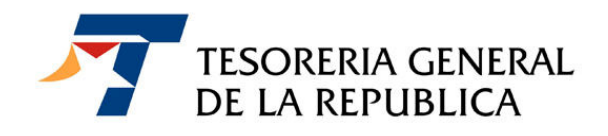

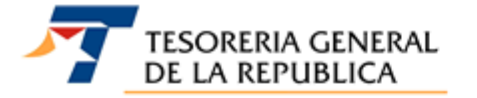

| FOLIO                  | 07  | 302            |
|------------------------|-----|----------------|
| RUT                    | 03  | 50000010 - 4   |
| PERIODO REMUNERACIONES | 115 | 03 - 2009      |
| FECHA DE VENCIMIENTO   | 15  | 10 - 04 - 2009 |

FORMULARIO 57

| ENTIFICACION DEL ORGANISMO O SERVICIO PÚBLICO |                         |  |  |  |  |  |  |  |
|-----------------------------------------------|-------------------------|--|--|--|--|--|--|--|
| NOMBRE DE LA INSTITUCIÓN                      | 01 EMPRESA DE PRUEBAS   |  |  |  |  |  |  |  |
| CALLE                                         | 06 TEATINOS             |  |  |  |  |  |  |  |
| NÚMERO DIRECCIÓN                              | 10 28                   |  |  |  |  |  |  |  |
| OFICINA                                       | 11 101                  |  |  |  |  |  |  |  |
| COMUNA                                        | 08 SANTIAGO             |  |  |  |  |  |  |  |
| TELÉFONO                                      | 09 02-7689800           |  |  |  |  |  |  |  |
| CORREO ELECTRONICO                            | 14 pruebas@tesoreria.cl |  |  |  |  |  |  |  |
| NÚMERO DE RUT JEFE SUPERIOR DEL SERVICIO      | 33 1-9                  |  |  |  |  |  |  |  |

| IDENTIFICACION DEL JEFE SUPERIOR DEL SERVICIO |             |
|-----------------------------------------------|-------------|
| APELLIDO PATERNO JEFE SUPERIOR DEL SERVICIO   | 34 GONZÁLEZ |
| APELLIDO MATERNO JEFE SUPERIOR DEL SERVICIO   | 35 MÉNDEZ   |
| NOMBRES JEFE SUPERIOR DEL SERVICIO            | 36 EDUARDO  |

| DESCRIPCIÓN                                          |     |         |  |
|------------------------------------------------------|-----|---------|--|
| CANTIDAD DE TRABAJADORES CON DERECHO AL BONO LABORAL | 51  | 3       |  |
| TOTAL REMUNERACIONES Y/O SUBSIDIOS                   | 52  | 1200000 |  |
| APORTE INSTITUCIONAL MENSUAL                         | 503 | 12000   |  |
| TOTAL A PAGAR PLAZO                                  | 91  | 12000   |  |
| INTERES PENAL                                        | 93  | 1247    |  |
| TOTAL A PAGAR                                        | 94  | 13247   |  |

Imprimir AR Pagar en línea Volver

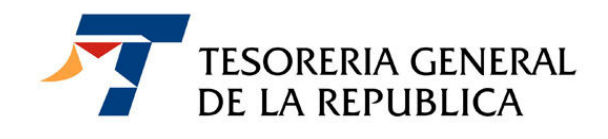

### 4. PROCEDIMIENTO PARA REALIZAR EL PAGO

Ud. podrá optar por pagar el aporte institucional mensual en línea, utilizando para este efecto cualquiera de los medios de pago electrónicos que la Tesorería tiene a disposición en su sitio Web, utilizando el botón "Pagar en línea", o bien podrá imprimir el documento, presionando el botón "Imprimir AR" y pagarlo en las cajas de la Tesorería Regional o Provincial de su jurisdicción o en cualquiera de las instituciones recaudadoras autorizadas.

#### 4.1. Pago en papel o presencial.

Para este caso se deberá presionar el botón IMPRIMIR AR, generándose como resultado un aviso recibo (o documento para pago) en dos ejemplares, los que se deberán presentar en la caja de la Tesorería o en la entidad recaudadora autorizada.

Importante: Si le pago se realiza fuera de plazo, recuerde que el interés penal es calculado diariamente por lo que el formulario 57 impreso es válido sólo en la fecha de su emisión.

| TESORERIA GENERAL<br>DE LA REPUBLICA |                                                                                 |            |                                                                                                    |                                                                                                    |                                                                                                    |                                                                                                    |  |  |  |
|--------------------------------------|---------------------------------------------------------------------------------|------------|----------------------------------------------------------------------------------------------------|----------------------------------------------------------------------------------------------------|----------------------------------------------------------------------------------------------------|----------------------------------------------------------------------------------------------------|--|--|--|
|                                      |                                                                                 | Apo        | orte Ins                                                                                                    | tituciona                                                                                                    | al For                                                                                                    | ndo Bono Labora                                                                                                    |  |  |  |
| E PRUE                               | BAS                                                                             |            |                                                                                                    | Folio                                                                                                    | 0007                                                                                                    | 302                                                                                                    |  |  |  |
| Direccion 0006 Comuna 0008           |                                                                                 |            |                                                                                                    |                                                                                                    |                                                                                                    |                                                                                                    |  |  |  |
| 00010-4                              |                                                                                 | Formularia | o: 57                                                                                                    | 7 Vencimiento 0015                                                                                                    |                                                                                                    | 10-04-2009                                                                                                    |  |  |  |
|                                      |                                                                                 |            |                                                                                                    |                                                                                                    |                                                                                                    |                                                                                                    |  |  |  |
| Código                               | Valor                                                                           |            | Descripción                                                                                                    | n                                                                                                    | Código                                                                                                    | Valor                                                                                                    |  |  |  |
| 0009                                 | 02-7689800                                                                      |            | CORREO<br>ELECTRO                                                                                                    | NICO                                                                                                    | 0014                                                                                                    | PRUEBAS@TESORERI<br>A.CL                                                                                                    |  |  |  |
| 0033                                 | 1-9                                                                             |            | APELL.PA<br>V.CORRES                                                                                                    | T.JEF.SER<br>SP.                                                                                                    | 0034                                                                                                    | GONZÁLEZ                                                                                                    |  |  |  |
| 0035                                 | MÉNDEZ                                                                          |            | NOMBRE.JEF.SERV.<br>CORRESP.                                                                                                    |                                                                                                    | 0036                                                                                                    | EDUARDO                                                                                                    |  |  |  |
| 0051                                 | 3                                                                               |            | TOTAL REMUNE.<br>Y/O SUBSIDIOS                                                                                                    |                                                                                                    | 0052                                                                                                    | 1.200.000                                                                                                    |  |  |  |
| 0115                                 | 03-2009                                                                         |            |                                                                                                    |                                                                                                    |                                                                                                    |                                                                                                    |  |  |  |
| 0503                                 | 12.000                                                                          |            |                                                                                                    |                                                                                                    |                                                                                                    |                                                                                                    |  |  |  |
|                                      |                                                                                 | 07-04-2011 | Total a Pa                                                                                                    | gar Plazo                                                                                                    | 91                                                                                                    | 12.000                                                                                                    |  |  |  |
|                                      |                                                                                 | 07-04-2011 | Intereses                                                                                                    | y Multas                                                                                                    | 93                                                                                                    | 1.247                                                                                                    |  |  |  |
|                                      |                                                                                 |            | Total a Pa                                                                                                    | gar                                                                                                    | 94                                                                                                    | 13.247                                                                                                    |  |  |  |
|                                      |                                                                                 |            |                                                                                                    |                                                                                                    | ID:                                                                                                    |                                                                                                    |  |  |  |
|                                      |                                                                                 |            |                                                                                                    |                                                                                                    |                                                                                                    |                                                                                                    |  |  |  |
|                                      | E PRUE<br>00010-4<br>00010-4<br>00000<br>00000<br>0003<br>0051<br>00503<br>0503 | EPRUEBAS   | Contraction         April           00010-4         Formularic           00010-4         Formularic           0000         02-7689800           0033         1-9           0035         MÉNDEZ           0051         3           0115         03-2009           0503         12.000 | CERTA GENERAL<br>REPUBLICA           Aporte Insi           E PRUEBAS           00010-4           Formulario: 57           Código Valor           0009           02-7689800           CORREO           0033           1-9           APELL.PA           V.CORRES           0035           MÉNDEZ           0051           0115           03-2009           0503           12.000 | Contention         Aporte Instituciona           EPRUEBAS         Folio           00010-4         Formulario: 57           Código Valor         Descripción           0000         02-7689800           CORREO         ELECTRONICO           0033         1-9           APELL.PAT.JEF.SER           V.CORRESP.           0051         3           0115         03-2009           0503         12.000           Total a Pagar Plazo           07-04-2011         Total a Pagar           Total a Pagar         Total a Pagar | Construction         Aporte Institucional Fon           EPRUEBAS         Folio         0007           Comuna         0008         0008           00010-4         Formulario: 57         Vencimiento         0015           Código Valor         Descripción         Código         0014           0033         1-9         APELL.PAT.JEF.SER         0034           0035         MÉNDEZ         NOMBRE.JEF.SERV.         0036           0051         3         TOTAL REMUNE.         0052           0115         03-2009         USSIDIOS         0052           0503         12.000         Total a Pagar Plazo         91           07-04-2011         Total a Pagar         94         Total a Pagar |  |  |  |

• www.tesoreria.cl

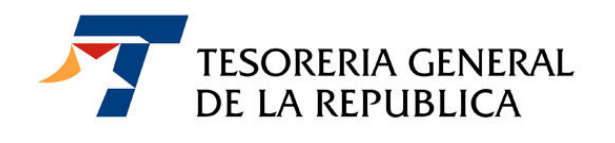

#### 4.2. Pago en línea

Al seleccionar "Pagar en línea", aparecerá la opción para elegir la institución recaudadora, a través de la cual se pagará el formulario 57.

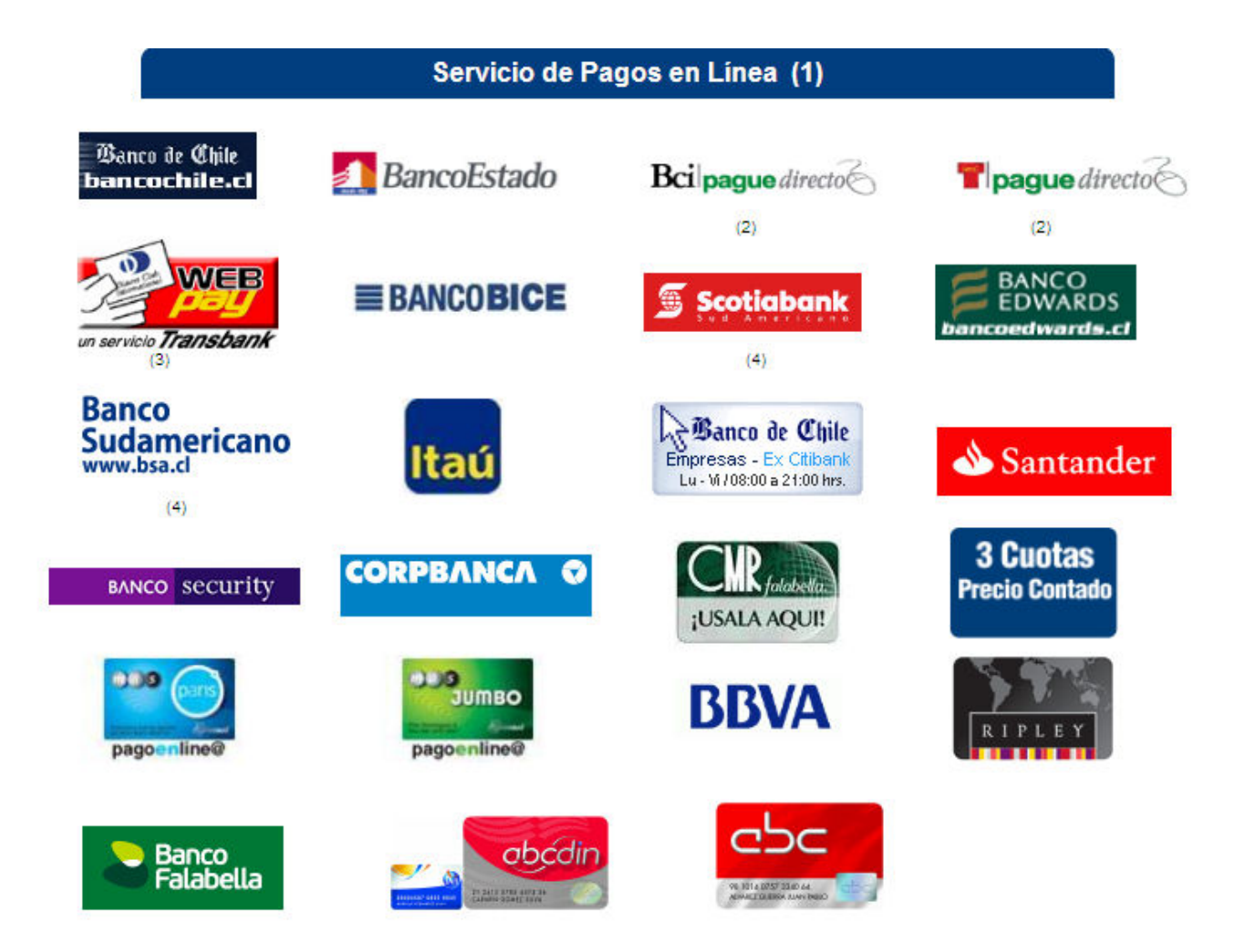

Una vez seleccionada la Institución recaudadora, se deberán ingresar los antecedentes que esta solicite (autenticación en el medio de pago).

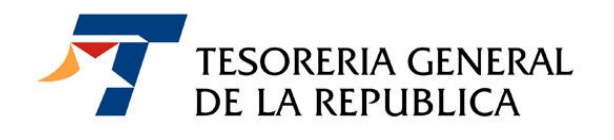

Una vez concretado el pago, la institución recaudadora notifica a la Tesorería obteniéndose la siguiente información en pantalla:

| Notificación de Pago |                                                                                 |            |            |           |                   |         |               |                   |  |  |
|----------------------|---------------------------------------------------------------------------------|------------|------------|-----------|-------------------|---------|---------------|-------------------|--|--|
|                      |                                                                                 |            |            |           |                   |         |               |                   |  |  |
| ID Transacción       | Certificado                                                                     | RUT-ROL    | Formulario | Nro.Folio | Fecha Vencimiento | Moneda  | Total a Pagar | Estado            |  |  |
| 2011040763813286     | ver                                                                             | 50000010-4 | 57         | 302       | 10-04-2009        | CLP     | 13.247        | Pago Internet TGR |  |  |
| Presione el ident    | Presione el identificador de la transacción para obtener el Comprobante de Pago |            |            |           |                   |         |               |                   |  |  |
| Identificador de (   | Operación :                                                                     |            |            |           | 201104075900      | 3925    |               |                   |  |  |
| Institución Recau    | udadora :                                                                       |            |            |           | BANCO VIRTUA      | L       |               |                   |  |  |
| Fecha y Hora de      | Pago :                                                                          |            |            |           | 07-04-2011 18     | 8:05:26 |               |                   |  |  |
| Aceptar              |                                                                                 |            |            |           |                   |         |               |                   |  |  |

Al presionar el link ID Transacción obtendrá el comprobante de la transacción, que se muestra a continuación:

|   | Notificación de Pago                                                            |            |            |            |           |                   |        |               |                   |  |
|---|---------------------------------------------------------------------------------|------------|------------|------------|-----------|-------------------|--------|---------------|-------------------|--|
|   |                                                                                 |            |            |            |           |                   |        |               |                   |  |
| Г | ID Transacción C                                                                | ertificado | RUT-ROL    | Formulario | Nro.Folio | Fecha Vencimiento | Moneda | Total a Pagar | Estado            |  |
|   | 2011040763813286                                                                | ver        | 50000010-4 | 57         | 302       | 10-04-2009        | CLP    | 13.247        | Pago Internet TGR |  |
|   | Presione el identificador de la transacción para obtener el Comprobante de Pago |            |            |            |           |                   |        |               |                   |  |
|   | Institución Recaudadora : BANCO VIRTUAL                                         |            |            |            |           |                   |        |               |                   |  |
|   | Fecha y Hora de Pa                                                              | ago :      |            |            |           | 07-04-2011 18     | :05:26 |               |                   |  |
|   |                                                                                 |            |            |            | Acept     | ar                |        |               |                   |  |

• www.tesoreria.cl

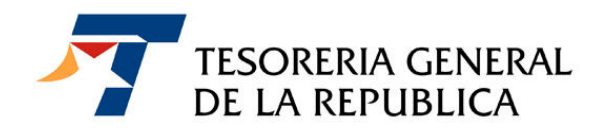

| COMPROBANTE D                | E TRANSACCION       |
|------------------------------|---------------------|
| RUT                          | 5000010-4           |
| Formulario                   | 57                  |
| Folio                        | 302                 |
| Vencimiento                  | 10-04-2009          |
| Moneda de Pago               | CLP                 |
| Total Pagado                 | 13.247              |
| Fecha Pago                   | 07-04-2011 18:05:26 |
| Institución Recaudadora      | BANCO VIRTUAL       |
| Identificador de Transacción | 59003925 - 63813286 |
| Identificador Girador        | 900                 |

• www.tesoreria.cl

**TESORERIA GENERAL DE LA REPUBLICA** Teatinos 28 – Teléfono 693 0500 - Santiago - Chile

13

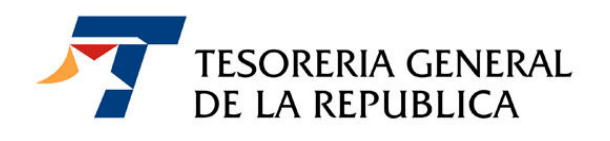

## 5. OBTENCIÓN DEL COMPROBANTE DE PAGO REALIZADO EN LINEA

a) Ingresar al link "Otros Pagos", presionar Comprobante de Pagos Internet (ver la figura siguiente):

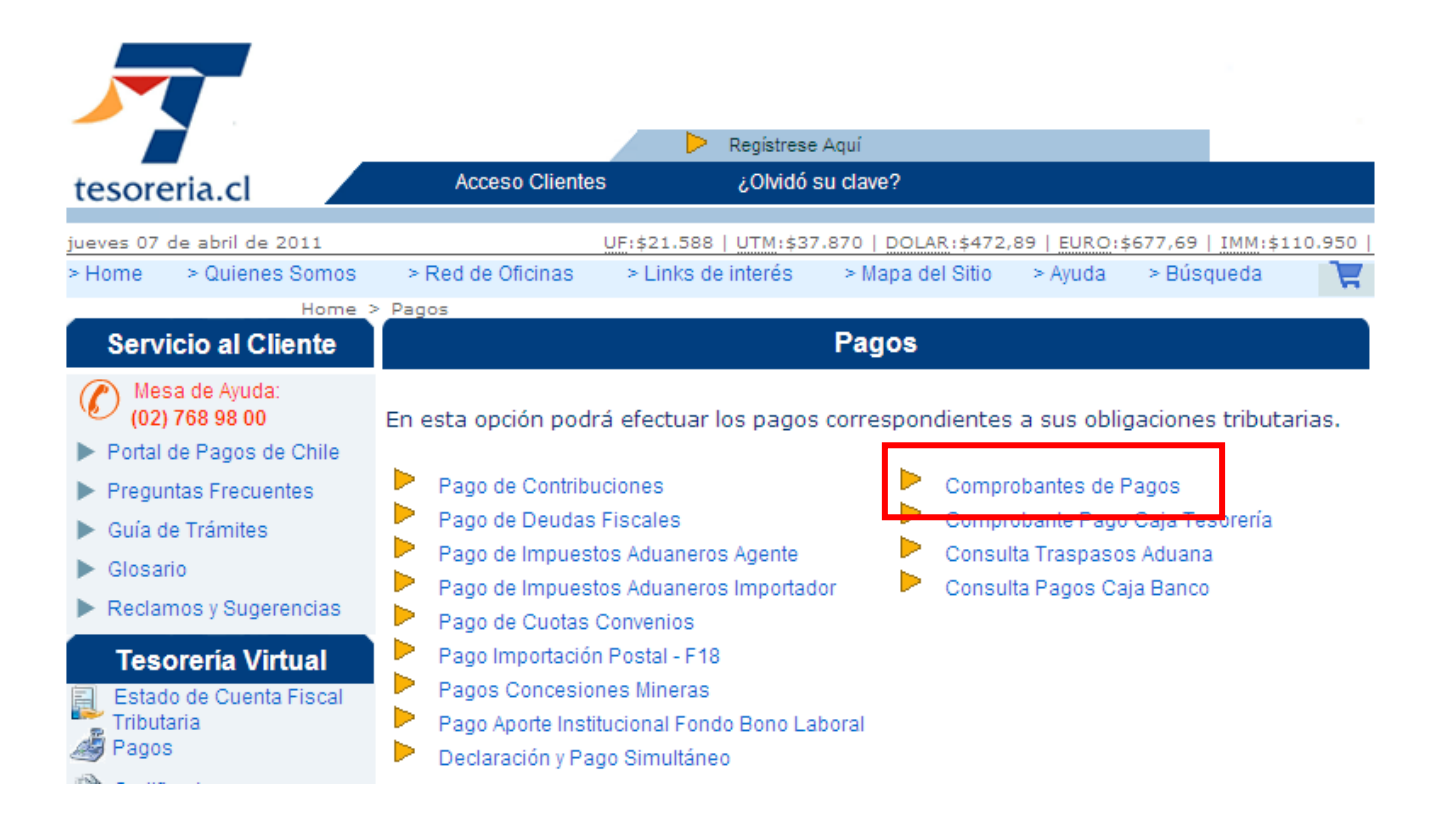

b) Ingrese los datos que se solicitan y presionar el botón "Enviar":

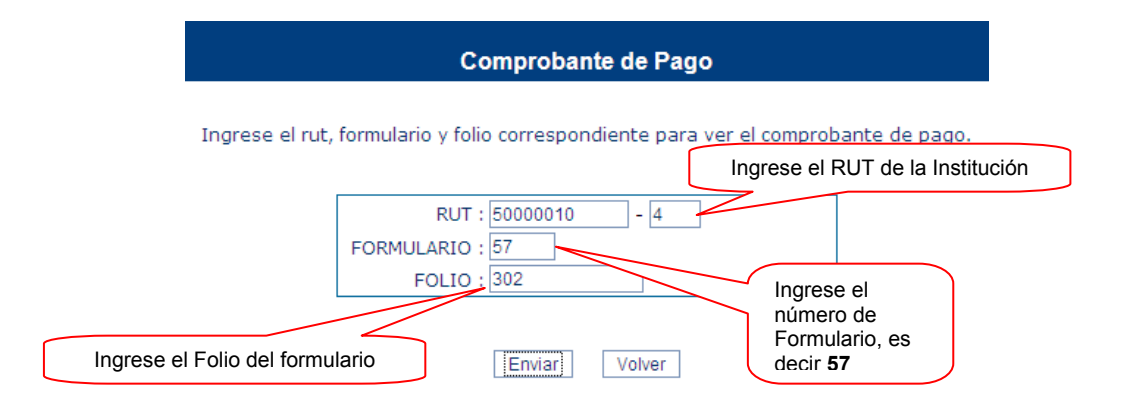

• www.tesoreria.cl

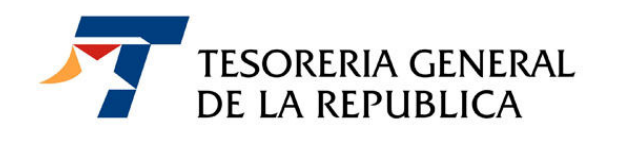

c) El presionar el botón "Enviar" obtendrá una copia del comprobante de pago.

| tesoreria.cl                                     | COMPROBANTE DE<br>TRANSACCION                                        |  |  |  |  |
|--------------------------------------------------|----------------------------------------------------------------------|--|--|--|--|
| RUT                                              | 50.000.010-4                                                         |  |  |  |  |
| Formulario                                       | 57                                                                   |  |  |  |  |
| Folio                                            | 302                                                                  |  |  |  |  |
| Vencimiento                                      | 10-04-2009                                                           |  |  |  |  |
| Moneda de Pago                                   | CLP                                                                  |  |  |  |  |
| Total Pagado                                     | 13.247                                                               |  |  |  |  |
| Fecha Pago                                       | 07-04-2011 18:05:26                                                  |  |  |  |  |
| Institución Recauda                              | Iora BANCO VIRTUAL                                                   |  |  |  |  |
| Identificador de Tra                             | isacción 59003925 - 63813286                                         |  |  |  |  |
| No válido para pago e<br>Instituciones Recaudado | as TESORERIA GENERAL<br>PAGADO<br>POR<br>INTERNET<br>DE LA REPUBLICA |  |  |  |  |

15

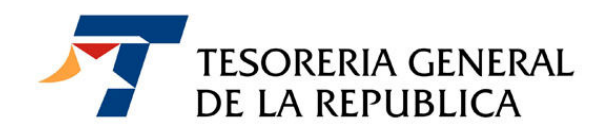

## 6. CONSULTA DE FORMULARIOS

a) Debidamente autentificado ingresar al menú "Consulta de formularios":

| Fondo Bono Laboral                                                                                                    |
|----------------------------------------------------------------------------------------------------|
| Seleccione una de las siguientes opciones:                                                                                                    |
| <ul> <li>Pago Fondo Bono Laboral</li> <li><u>Consulta Formularios</u></li> <li>Preguntas Frecuentes</li> <li>Dirección de Presupuesto Bono Post Laboral (Ley 20.305)</li> </ul> |
| Salir                                                                                                    |

 b) Ingresar los criterios de búsqueda adecuados a su necesidad, Se debe ingresar por lo menos un criterio y en la siguiente pantalla presionar el botón Buscar

| Consulta Fondo Bono Laboral                                 |  |  |  |  |  |  |  |
|-------------------------------------------------------------|--|--|--|--|--|--|--|
| Seleccione los rangos de fechas para realizar una consulta. |  |  |  |  |  |  |  |
| Periodo de remuneración                                     |  |  |  |  |  |  |  |
| Desde:                                                      |  |  |  |  |  |  |  |
| Hasta: 🔽 🔽                                                  |  |  |  |  |  |  |  |
| Fecha de generación                                         |  |  |  |  |  |  |  |
| Desde:                                                      |  |  |  |  |  |  |  |
| Hesta:                                                      |  |  |  |  |  |  |  |
| Fecha de pago                                               |  |  |  |  |  |  |  |
| Desde:                                                      |  |  |  |  |  |  |  |
| Hasta:                                                      |  |  |  |  |  |  |  |
| Estado:                                                     |  |  |  |  |  |  |  |
| Buscar Limpiar Volver                                       |  |  |  |  |  |  |  |

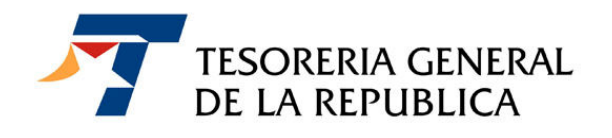

\_\_\_

c) Como resultado de la búsqueda mostrará la siguiente pantalla con la información solicitada, más los botones "Ver Formulario", "Ver Trabajadores", " Exportar" y "Volver", al final de la pantalla

|                 |                                                                                                    | L            | ista Fondo  | Bono Lab | oral  |         |        |  |  |  |
|-----------------|----------------------------------------------------------------------------------------------------|--------------|-------------|----------|-------|---------|--------|--|--|--|
| RA<br>RU        | ZON SOCIAL:<br>T: 50.000.010-                                                                                     | EMPRESA D    | E PRUEBAS   |          |       |         |        |  |  |  |
| Bú<br>Pe<br>Est | Búsqueda realizada por:<br><b>Periodo de Remuneraciones:</b> desde 03-2009 hasta 03-2009<br><b>Estado:</b> Pagado |              |             |          |       |         |        |  |  |  |
| Se              | leccione de la li                                                                                                 | sta para vei | r detalles: |          |       |         |        |  |  |  |
| Folio           | Periodo                                                                                                    | Fecha de     | Fecha de    | N°       | Monto | Monto a | Estado |  |  |  |

|                                                 | Folio<br>F-57 | Periodo<br>Remuneración | Fecha de<br>Generación | Fecha de<br>Pago | N°<br>Trabajadores | Monto<br>Remuneración | Monto a<br>Pagar | Estado            |
|-------------------------------------------------|---------------|-------------------------|------------------------|------------------|--------------------|-----------------------|------------------|-------------------|
| $\odot$                                         | 302           | 03-2009                 | 07-04-2011             | 07-04-2011       | 3                  | 1.200.000             | 13.247           | Pago Internet TGR |
| Ver Formulario Ver Trabajadores Exportar Volver |               |                         |                        |                  |                    |                       |                  |                   |

- 1. Botón Ver Formulario: obtendrá el formulario ingresado
- 2. Botón Ver Trabajadores: obtendrá el archivo de los trabajadores que fueron cargados
- 3. **Botón Exportar:** podrá descargar los datos de la consulta a una planilla Excel, para lo cual debe seguir los pasos que indica la descarga de lo archivos, ya sea para abrir o guardar el archivo en su equipo
- 4. Botón Volver: vuelve a la pantalla anterior a la consulta